## **Calculate Access List Element (ACE) Count Using FMC CLI**

### Contents

 Introduction

 Prerequisites

 Requirements

 components Used

 Background Information

 How To Calculate Access List Element Count (ACE)Using FMC CLI

 Impact of High ACE

 Deciding When To Enable Object Group Search (OGS)

 Enabling Object Group Search

 Verify

 Related Information

### Introduction

This document describes how you can find which rule in your access control policy is expanding to how many access list elements.

## Prerequisites

### Requirements

Cisco recommends that you have knowledge of these topics:

- Knowledge of Firepower technology
- Knowledge on configuring Access control policies on FMC

### **Components Used**

The information in this document is based on these software and hardware versions:

- Cisco Secure Firewall Management Center (FMC)
- Cisco Firepower Threat Defence (FTD)

The information in this document was created from the devices in a specific lab environment. All of the devices used in this document started with a cleared (default) configuration. If your network is live, ensure that you understand the potential impact of any command.

### **Background Information**

An Access control rule is created with the use of one or multiple combinations of these parameters:

- IP Address (Source and Destination)
- Ports (Source and Destination)
- URL (System provided Categories and Custom URLs)
- Application Detectors
- VLANs
- Zones

Based on the combination of parameters used in the access rule, the rule expansion changes on the sensor. This document highlights various combinations of rules on the FMC and their respective associated expansions on the sensors.

# How To Calculate Access List Element Count (ACE) Using FMC CLI

Consider the configuration of an access rule from the FMC, as shown in the image:

| Firewall Management Center<br>Policies / Access Control / Policy Editor |                                                                                                    |                 |               |                      | Overview             | Analysis     | Policies | Devices  | Objects         | Integration               |      | Deploy                          | ۹                                | 6 <sup>00</sup> ¢ ( | 0    | admir | 1 V                 | cisco | SEC | URE |
|-------------------------------------------------------------------------|----------------------------------------------------------------------------------------------------|-----------------|---------------|----------------------|----------------------|--------------|----------|----------|-----------------|---------------------------|------|---------------------------------|----------------------------------|---------------------|------|-------|---------------------|-------|-----|-----|
|                                                                         | Port-scan test<br>Enter Description Try New UI Layout (D Analyze Hit Counts Save Cancel                                                                                                    |                 |               |                      |                      |              |          |          |                 |                           |      |                                 |                                  |                     |      |       |                     |       |     |     |
| R                                                                       | Rules         Security Intelligence         HTTP Responses         Logging         Advanced         Prefilter Policy: Default Prefilter Policy: Default Prefilter Policy: None         Identity Policy: None |                 |               |                      |                      |              |          |          |                 |                           |      |                                 |                                  |                     |      |       |                     |       |     |     |
| Filte                                                                   | Filter by Device     Y Search Rules     X Add Category     + Add Category     + Add Rule                                                                                                    |                 |               |                      |                      |              |          |          |                 |                           |      |                                 |                                  |                     |      |       |                     |       |     |     |
|                                                                         | Name                                                                                                    | Source<br>Zones | Dest<br>Zones | Source<br>Networks   | Dest<br>Networks     | VLAN<br>Tags | Users    | Applicat | Source<br>Ports | Dest<br>Ports             | URLs | Source<br>Dynamic<br>Attributes | Destina<br>Dynamic<br>Attributes | Action              | 170  |       | <b>6</b> A          |       | i , | ¢   |
| $\sim {\rm Ma}$                                                         | ✓ Mandatory - Port-scan test (1-1)                                                                                                    |                 |               |                      |                      |              |          |          |                 |                           |      |                                 |                                  |                     |      |       |                     |       |     |     |
| 1                                                                       | Rule 1                                                                                                    | Any             | Any           | 10.1.1.1<br>10.2.2.2 | 10.3.3.3<br>10.4.4.4 | Any          | Any      | Any      | Any             | TCP (6):80<br>TCP (6):443 | Any  | Any                             | Any                              | 🗢 Allo              | w 1% |       | <u>₿</u> _ <u>8</u> |       | 0   | /1  |
| V Default - Port-scan test (-)                                          |                                                                                                    |                 |               |                      |                      |              |          |          |                 |                           |      |                                 |                                  |                     |      |       |                     |       |     |     |
| There                                                                   | There are no rules in this section. Add Rule or Add Category                                                                                                    |                 |               |                      |                      |              |          |          |                 |                           |      |                                 |                                  |                     |      |       |                     |       |     |     |

Rule Configuration in Access Control Policy

If you see this rule in FTD CLI, you notice that this rule got expanded into 8 Rules.

| access-list cached ACL log flows: total 0, denied 0 (deny-flow-max 4096)                                                                                                    |
|----------------------------------------------------------------------------------------------------|
|                                                                                                    |
| access-list CSM_FW_ACL_; 14 elements; name hash: 0x4a69e3f3                                                                                                    |
| access-list CSM_FW_ACL_ line 1 remark rule-id 9998: PREFILTER POLICY: Default Tunnel and Priority Policy                                                                                                    |
| access-list CSM_FW_ACL_ line 2 remark rule-id 9998: RULE: DEFAULT TUNNEL ACTION RULE                                                                                                    |
| access-list CSM_FW_ACL_ line 3 advanced permit ipinip any any rule-id 9998 (hitcnt=0) 0xf5b597d6                                                                                                    |
| access-list CSM_FW_ACL_ line 4 advanced permit udp any eq 3544 any range 1025 65535 rule-id 9998 (hitcnt=0) 0x46d7839e                                                                                                    |
| access-list CSM_FW_ACL_ line 5 advanced permit udp any range 1025 65535 any eq 3544 rule-id 9998 (hitcnt=0) 0xaf1d5aa5                                                                                                    |
| access-list CSM_FW_ACL_ line 6 advanced permit 41 any any rule-id 9998 (hitcnt=0) 0x06095aba                                                                                                    |
| access-list CSM_FW_ACL_ line 7 advanced permit gre any any rule-id 9998 (hitcnt=0) 0x52c7a066                                                                                                    |
| access-list CSM_FW_ACL_ line 8 remark rule-id 268454922: ACCESS POLICY: Port-scan test - Mandatory                                                                                                    |
| access-list CSM_FW_ACL_ line 9 remark rule-id 268454922: L7 RULE: Rule 1                                                                                                    |
| access-list CSM_FW_ACL_ line 10 advanced permit tcp object-group FMC_INLINE_sc_rule_268454922 object-group FMC_INLINE_dst_rule_268454922 eq www rule-id 268454922 (hitcht=0) 0x46def508                                                                                                    |
| access-list CSM_FW_ACL_ line 10 advanced permit tcp host 10.1.1.1 host 10.3.3.3 eq www rule-id 26854922 (hitcht=0) 00046f6a57                                                                                                    |
| access-ist CSM_FW_ACL_ line 10 advanced permit tcp host 10.1.1.1 host 10.4.4.4 eq www rule-id 268454922 (hitchte0) 0xeced82d1                                                                                                    |
| access-inst CSM_PW_ALLine 19 advanced permit tcp host 10.2.2.2 host 10.3.3.3 eq www rule=10 268454922 (hitchte) 0x16ct4810                                                                                                    |
| access crist CSM_PM_ALL_ the 19 advanced permit tcp nost 10.2.2.2 nost 10.4.4.4 eq www rule=10 268454922 (http://www.guide.as/as/as/as/as/as/as/as/as/as/as/as/as/a                                                                                                    |
| access-cist CSM_FW_ACL_ Cine II advanced permit tcp object-group FMC_INLINE_stc_rule_z66454922 object-group FMC_INLINE_ost_rule_z66454922 ed http_cite                                                                                                    |
| 1000                                                                                                    |
| access-clict CSE PACE the 11 advanced permit top host 10.11.1 host 10.3.3.5 et nttps rule-id 26059522 (interfed) 0x8520306                                                                                                    |
| access clat CM_TM_ACL_the is advanced permit top host 10.11.11 host 10.11.11 et neurona top https://doi.org/10.1011/01.0111/01.0111/01                                                                                                    |
| access cist CM $[m_{2}, m_{2}]$ the 1 advanced permit top host 10.2.2.2 host 103.1.5 et neuron to the 2005022 (intent-0) 0x200er)                                                                                                    |
| accession of the second second s |
| access-list CMF W ACL line 1 remark rule-id 268453888: 14 BUFF: DEFAULT ACTION BUF                                                                                                    |
| access-list CML FW L line at advanced day in any any rule-id 268453888 (hitroft=0) Av97aa021a                                                                                                    |
| firenower#                                                                                                    |
|                                                                                                    |

You can check which rule is expanding into how many access list elements using the **perl** command in FMC CLI:

```
<#root>
```

perl /var/opt/CSCOpx/bin/access\_rule\_expansion\_count.pl

```
root@firepower:/Volume/home/admin# perl /var/opt/CSC0px/bin/access_rule_expansion_count.pl
 Secure Firewall Management Center for VMware - v7.4.1 - (build 172)
 Access Control Rule Expansion Computer
 Enter FTD UUID or Name:
 > 10.70.73.44
    _____
 Secure Firewall Management Center for VMware - v7.4.1 - (build 172)
 Access Control Rule Expansion Computer
 Device:
  UUID: 93cc359c-39be-11d4-9ae1-f2186cbddb11
  Name: 10.70.73.44
 Access Control Policy:
  UUID: 005056B9-F342-0ed3-0000-292057792375
  Name: Port-scan test
  Description:
 Intrusion Policies:
 _____
| UUID
                             | NAME
                                                                    _____
 _____
 Date: 2024-Jul-17 at 06:51:55 UTC
 NOTE: Computation is done on per rule basis. Count from shadow rules will not be applicable on device
 Run "Rule Conflict Detection" tool on AC Policy for specified device to detect and optimise such rule
```

\_\_\_\_\_

| UUID                                  | NAME   | Ι | COUNT |
|---------------------------------------|--------|---|-------|
| 005056B9-F342-0ed3-0000-000268454919  | Rule 1 | I | 8     |
| TOTAL: 8                              |        |   |       |
| Access Rule Elements Count on FTD: 14 |        |   |       |
|                                       |        |   |       |

>>> My JVM PID : 19417

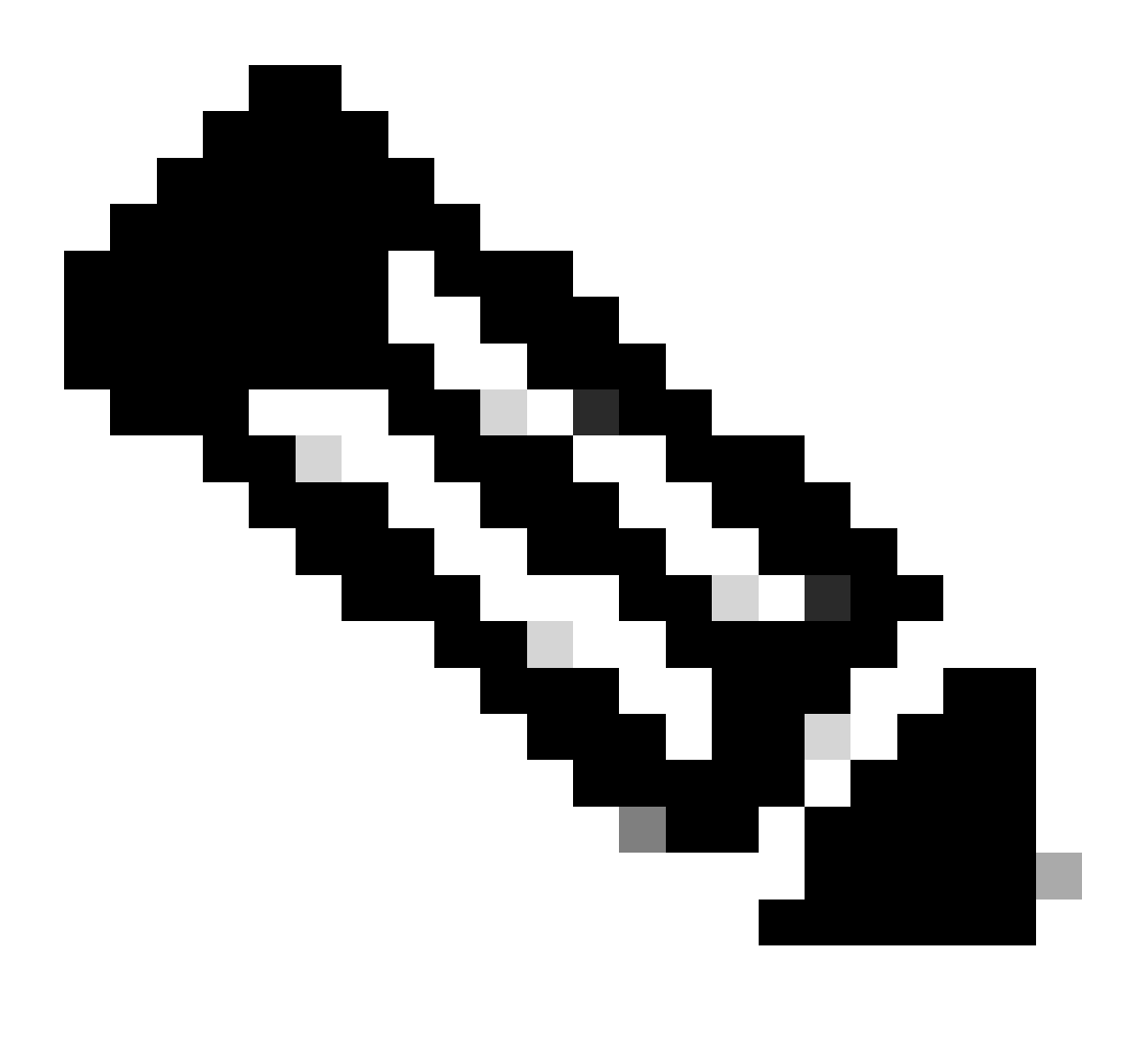

**Note:** Access Rule Elements Count on FTD: 14. This includes the default set of FTD rules (Prefilter) and Default Access control rule as well.

The default Pre-filter rules can be seen in FTD CLI:

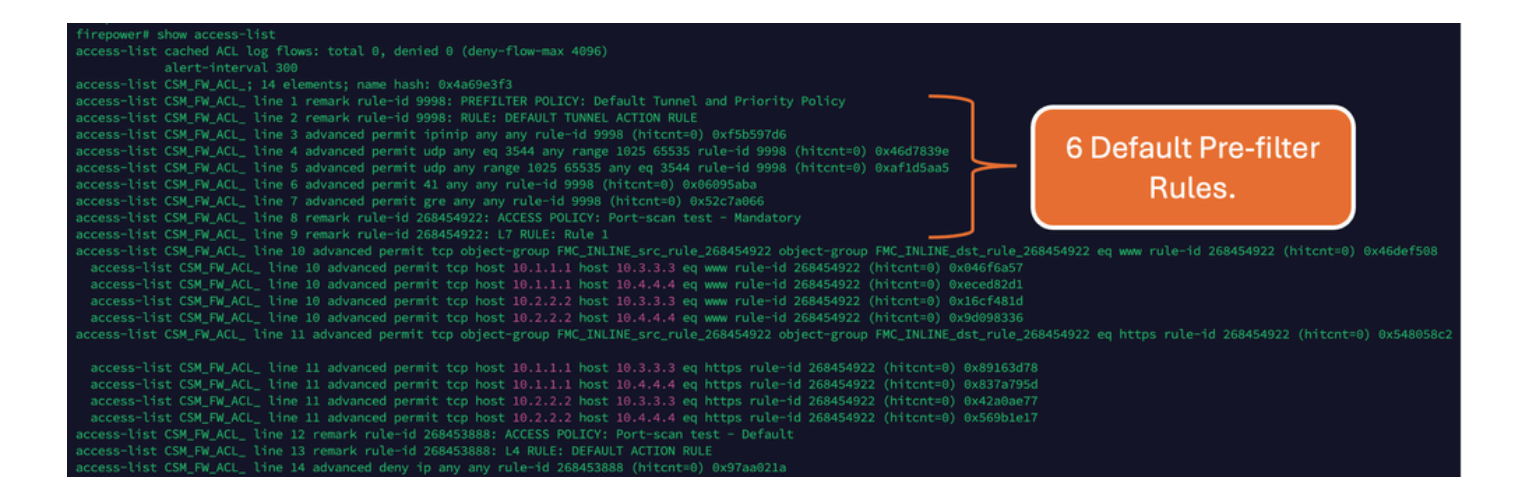

### **Impact of High ACE**

- High CPU can be seen.
- High Memory can be seen.
- Device slowness can be observed.
- Deployments failure/ Longer deployment time.

### **Deciding When To Enable Object Group Search (OGS)**

- Count of ACE is exceeding the device ACE limit.
- The CPU of the device is not already high as enabling OGS puts more stress on the device CPU.
- Enable it during non Production hours.

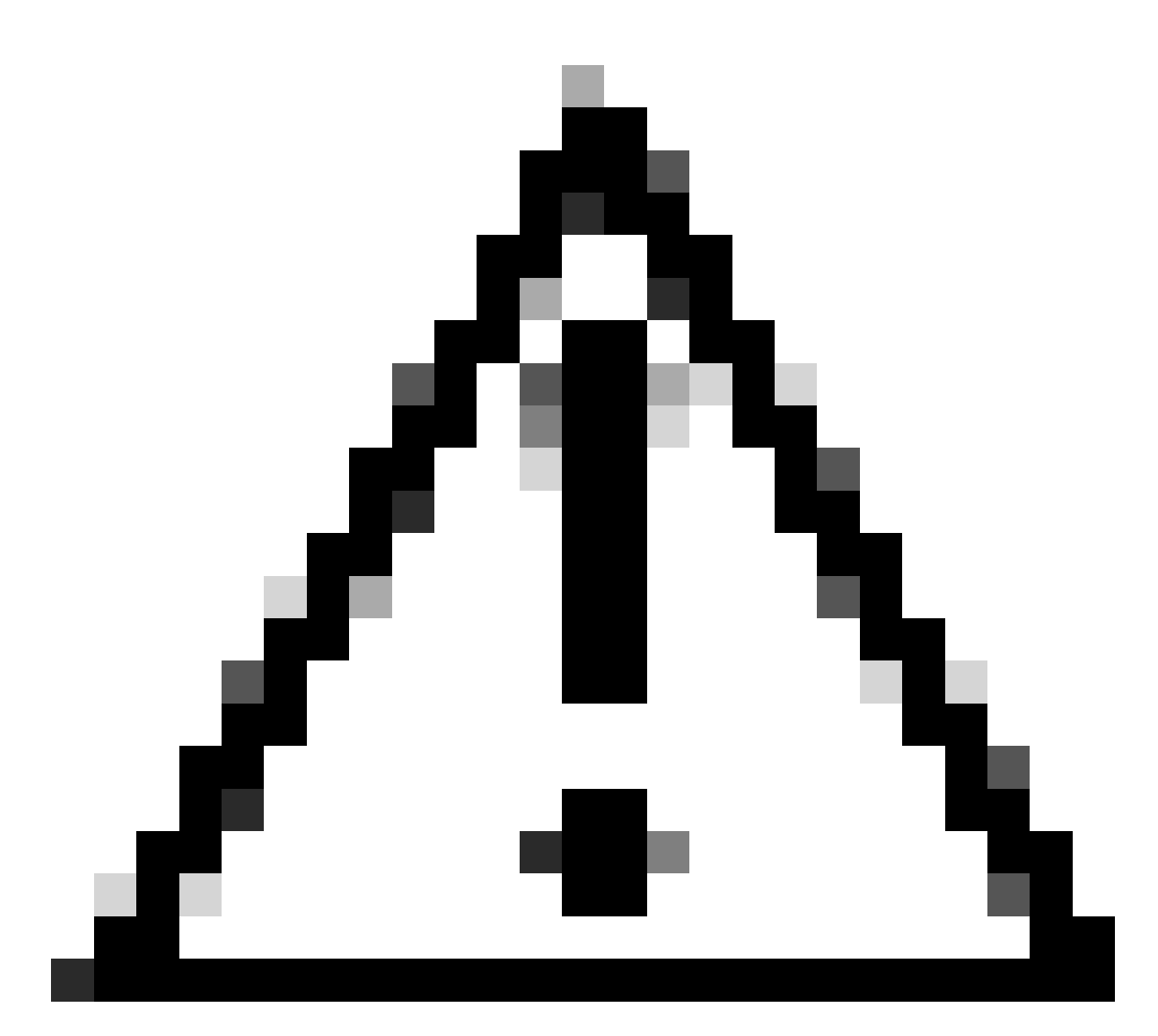

**Caution**: Please enable **asp rule-engine transactional-commit access-group** from FTD CLI clish mode before enabling the OGS. This is configured to avoid traffic drops during and just after the deployment process while enabling OGS.

![](_page_5_Picture_2.jpeg)

### **Enabling Object Group Search**

Currently OGS is not enabled:

1. Log in to FMC CLI. Navigate to **Devices > Device Management > Select the FTD device > Device**. Enable the **Object Group Search** from Advanced Settings:

| Firewall Management C<br>Devices / Secure Firewall Device S                                           | enter Overview A<br>Summary | nalysis Policies Devices                      | Objects Integration              | Deploy 🔍 🎸 🖗                   | admin ~ doub SECURE  |  |  |  |  |  |  |  |
|----------------------------------------------------------------------------------------------------|-----------------------------|-----------------------------------------------|----------------------------------|--------------------------------|----------------------|--|--|--|--|--|--|--|
| 10.70.73.44<br>Cisco Firepower 2130 Threat Defense<br>Device Routing Interfaces Inline Sets DHCP SNMP |                             |                                               |                                  |                                |                      |  |  |  |  |  |  |  |
| Revent to Short 2                                                                                     |                             | Policy: Initial_H                             | ealth_Policy 2021-05-02 02:35:06 | Secondary Address:             |                      |  |  |  |  |  |  |  |
|                                                                                                    |                             | Advanced Settings                             | 6                                | Status:                        | 0                    |  |  |  |  |  |  |  |
|                                                                                                    |                             | Automatic Application Bypass:                 |                                  | Manager Access Interface:      | Management Interface |  |  |  |  |  |  |  |
|                                                                                                    |                             | Bypass Threshold (ms):                        | 3000                             |                                |                      |  |  |  |  |  |  |  |
| Inventory Details                                                                                     | c                           | Object Group Search:                          | <b>v</b>                         | Advanced Settings              | 1                    |  |  |  |  |  |  |  |
| CPU Type:                                                                                             | CPU MIPS 1200 MHz           | Interface Object Optimization:                | -                                | Application Bypass:            | No                   |  |  |  |  |  |  |  |
| CPU Cores:                                                                                            | 1 CPU (12 cores)            |                                               |                                  | Bypass Threshold:              | 3000 ms              |  |  |  |  |  |  |  |
| Memory:                                                                                               | 13701 MB RAM                |                                               |                                  | Object Group Search:           | Disabled             |  |  |  |  |  |  |  |
| Storage:                                                                                              | N/A                         |                                               | Cancel Save                      | Interface Object Optimization: | Disabled             |  |  |  |  |  |  |  |
| Chassis URL:                                                                                          | N/A                         | Identity Policy:                              |                                  |                                |                      |  |  |  |  |  |  |  |
| Chassis Serial Number:                                                                                | N/A                         | NAT Policy:                                   | Port-scan test                   |                                |                      |  |  |  |  |  |  |  |
| Chassis Module Number:                                                                                | N/A                         | Platform Settings Policy:                     | ро                               |                                |                      |  |  |  |  |  |  |  |
| Chassis Module Serial<br>Number:                                                                      | N/A                         | QoS Policy:<br>Zero Trust Application Policy: |                                  |                                |                      |  |  |  |  |  |  |  |

2. Click Save and deploy.

## Verify

#### Before OGS is enabled:

![](_page_6_Figure_6.jpeg)

After OGS is enabled:

![](_page_7_Picture_0.jpeg)

### **Related Information**

For more detailed information on how rules are expanded in FTD, refer to the document <u>Understand the</u> <u>Rule Expansion on FirePOWER Devices</u>.

For more information on the FTD Architecture and Troubleshooting, refer to <u>Dissecting (FTD) Firepower</u> <u>Threat Defense</u>.